# **RU1017**

## Дополнительная настройка УТМ для работы с Рутокен ЭЦП 2.0

При первичной установке "Универсальный транспортный модуль" (УТМ) прописывает файлы конфигурации для работы с тем или иным аппаратным ключом (токеном).

Именно поэтому, важно соблюдать очередность настройки рабочего места для работы с ЕГАИС: в первую очередь необходимо установить "Драйверы Рутокен" и только потом устанавливать УТМ, иначе, конфигурационные файлы могут прописаться некорректно. Переустановка УТМ должна помочь если:

- очередность установки была нарушена,
- файлы конфигурации правились вручную, но это не принесло результатов
- ранее на рабочем месте использовался аппаратный ключ другого производителя, например JaCarta SE.

#### Внимание ወ

При переустановке УТМ, вся база УТМ (накладные) удаляется. Если это необходимо, перед переустановкой сохраните базу УТМ.

Для сохранения зайдите в папку UTM (или TT) - transporter- transportDB. Скопируйте полностью папку transportDB на рабочий стол или на съемный носитель.

Если в УТМ "висели" не принятые накладные, их нужно будет перезапросить у поставщиков.

Для переустановки УТМ выполните следующие действия:

1. Удалите ранее установленную версию УТМ. Для этого зайдите в "Пуск" - "Панель управления" - "Программы и компоненты". Выберите пункт "ФСРАР УТМ, версия 2" и нажмите кнопку "Удалить".

| <ul> <li>Программы и компоненты</li> <li> <ul> <li></li></ul></li></ul>                 | правления 🔸 Все элементы панели управлени                                                                                                    | - С ×<br>я > Программы и компоненты v ठ Поиск: Программы и компо P                            |
|-----------------------------------------------------------------------------------------|----------------------------------------------------------------------------------------------------|-----------------------------------------------------------------------------------------------|
| Панель управления—<br>домашняя страница<br>Просмотр установленных<br>обновлений         | Удаление или изменение прогр<br>Для удаления программы выберите ее в                                                                                                    | ВММЫ<br>списке и щелкните "Удалить", "Изменить" или "Восстановить".                           |
| Включение или отключение<br>компонентов Windows<br>Установка новой программы<br>из сети | Упорядочить<br>Удалить<br>Имя<br>Telegram Desktop version 1.0.2<br>V/Wware Workstation<br>WinRAR 5.40 (64-разрядная)<br>Кагент администрирования Каspersky Secur<br>Драйверы Рутокен<br>Сбнорения NVIDIA 10.4.0 | Деинсталляция Сорональных УТМ не осталось необработанных документов!<br>Продолжить?           |
|                                                                                         | ФСРАР УТМ, версия 2     ј     ФСРАР-Крипто 2                                                                                                    | Да Нет У<br>Ссылка на службу http://fsrar.ru<br>/fsrar.ru<br>Сведения об обно http://fsrar.ru |

| AND THE REAL PROPERTY OF A DESCRIPTION OF A DESCRIPTION OF A DESCRIPTION OF A DESCRIPTION OF A DESCRIPTION OF A | Удаление или и                                                                                                    | зменение программ                                                                                        | ы                                                                                            |                                                        |                                                                                   |                                                                           |   |
|----------------------------------------------------------------------------------------------------|----------------------------------------------------------------------------------------------------|----------------------------------------------------------------------------------------------------|----------------------------------------------------------------------------------------------|--------------------------------------------------------|-----------------------------------------------------------------------------------|---------------------------------------------------------------------------|---|
| Просмотр установленных<br>обновлений                                                                            | Для удаления прогр                                                                                                    | аммы выберите ее в спис                                                                                  | ке и щелкните "Удалить", "Изменить"                                                          | или "Восстанови                                        | ιть".                                                                             |                                                                           |   |
| Включение или отключение компонентов Windows                                                                    | Упорядочить 🔻 Удал                                                                                                    | пить                                                                                                    |                                                                                              |                                                        |                                                                                   |                                                                           | ? |
| Установка новой программы<br>из сети                                                                            | Имя<br>Telegram Desktop vers<br>VMware Workstation<br>WinRAR 5.40 (64-г Деи<br>Агент администр<br>Драйверы Рутоке<br>Обновления NVIC<br>ФСРАР УТМ, верс | <ul> <li>кіоп 1.0.2</li> <li>инсталляция — ФСРАР УТІ</li> <li>Вы действительно<br/>программы?</li> </ul> | Издатель<br>Telegram Messenger LLP<br>VMware Inc.<br>М<br>хотите удалить ФСРАР УТМ и все ком | Установле<br>19.01.2017<br>19.01.2017<br>×<br>ипоненты | Размер<br>33,0 МБ<br>570 МБ<br>7,64 МБ<br>25,5 МБ<br>18,7 МБ<br>1,66 МБ<br>193 МБ | Версия<br>1.0.2<br>12.5.0<br>5.40.0<br>10.3.407<br>4.2.0.0<br>10.4.0<br>2 | ^ |
|                                                                                                    | 🔂 ФСРАР-Крипто 2<br><                                                                                                    |                                                                                                    | Да                                                                                           | Нет                                                    | 3,77 MB                                                                           | 2.00.0000                                                                 | > |
|                                                                                                    | FSRAR CCE                                                                                                    | ылка справки: <u>http://fsrar</u>                                                                        | <u>.ru</u> Сведения об обно htt                                                              | tp://fsrar.ru                                          |                                                                                   |                                                                           |   |
| инсталляция — ФСРАР                                                                                             | УТМ                                                                                                    |                                                                                                    | ×                                                                                            |                                                        |                                                                                   |                                                                           |   |
| Состояние деинстал<br>Пожалуйста, подож,<br>компьютера.                                                         | <b>ляции</b><br>дите, пока ФСРАР УТМ                                                                                                    | і будет удалена с вац                                                                                    | Jero 👻                                                                                       |                                                        |                                                                                   |                                                                           |   |
| Деинсталляция ФСР                                                                                               | АР УТМ                                                                                                    |                                                                                                    |                                                                                              |                                                        |                                                                                   |                                                                           |   |
|                                                                                                    |                                                                                                    |                                                                                                    |                                                                                              |                                                        |                                                                                   |                                                                           |   |
|                                                                                                    |                                                                                                    |                                                                                                    |                                                                                              |                                                        |                                                                                   |                                                                           |   |
|                                                                                                    |                                                                                                    |                                                                                                    |                                                                                              |                                                        |                                                                                   |                                                                           |   |
|                                                                                                    |                                                                                                    |                                                                                                    |                                                                                              |                                                        |                                                                                   |                                                                           |   |
|                                                                                                    |                                                                                                    |                                                                                                    |                                                                                              |                                                        |                                                                                   |                                                                           |   |
|                                                                                                    |                                                                                                    |                                                                                                    |                                                                                              |                                                        |                                                                                   |                                                                           |   |
|                                                                                                    |                                                                                                    |                                                                                                    |                                                                                              |                                                        |                                                                                   |                                                                           |   |
|                                                                                                    |                                                                                                    |                                                                                                    |                                                                                              |                                                        |                                                                                   |                                                                           |   |
|                                                                                                    |                                                                                                    |                                                                                                    | Отмена                                                                                       |                                                        |                                                                                   |                                                                           |   |
| еинсталляция — Ф                                                                                                | СРАР УТМ                                                                                                    |                                                                                                    | Отмена                                                                                       | ×                                                      |                                                                                   |                                                                           |   |
| еинсталляция — Ф                                                                                                | СРАР УТМ                                                                                                    |                                                                                                    | Отмена                                                                                       | ×                                                      |                                                                                   |                                                                           |   |
| еинсталляция — Ф<br>Програм<br>компьют                                                                          | СРАР УТМ<br>ма ФСРАР УТМ б<br>ера.                                                                                                    | іыла полностью                                                                                           | Отмена                                                                                       | ×                                                      |                                                                                   |                                                                           |   |
| еинсталляция — Ф<br>Програм<br>компьют                                                                          | СРАР УТМ<br>ма ФСРАР УТМ б<br>ера.                                                                                                    | была полностью                                                                                           | Отмена                                                                                       | ×                                                      |                                                                                   |                                                                           |   |

2. Зайдите в личный кабинет egais.ru нажмите на раздел "Транспортный модуль"

3. Выберите пункт "Скачать установщик транспортного модуля версия 3.0.8 для Windows (при установке подключение к Интернет не требуется) (94 Мб)"

## Транспортный модуль

Для получения дистрибутива транспортного модуля воспользуйтесь ссылкой ниже.

Внимание! Передаваемые данные фиксируются в ЕГАИС! Передача недостоверной информации не допускается!

Перед началом установки УТМ необходимо установить драйвера аппаратного крипто-ключа, которые можно взять с сайта производителя.

Скачать установщик транспортного модуля версия 3.0.8 для Windows (при установке подключение к Интернет не требуется) (94 Мб)

Скачать установщик транспортного модуля версия 3.0.8 для Debian 7/8, Ubuntu 14.04 LTS (при установке подключение к Интернет не требуется) (98 Мб)

4. Запустите и установите новую версию Универсального транспортного модуля

5. После установки скопируйте сохранненую папку transportDB в папку transporter

 6. Запустите УТМ по ярлыку UTM и проверьте работу "Универсального транспортного модуля" он должен быть настроен для работы с Рутокен ЭЦП 2.0.

### Утилита исправления файлов конфигурации УТМ

1) Необходимо хотя бы раз запустить "Универсальный транспортный модуль" (для создания файлов конфигураций)

2) Установите Драйверы Рутокен с нашего сайта.

- 3) Загрузите Утилиту для автоматической настройки
- 4) Распакуйте архив и запустите UTM\_fix.exe

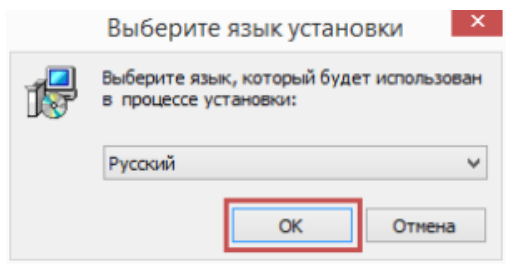

Поле для ввода PIN-кода для Рутокен ЭЦП 2.0 уже заполнено значением по умолчанию. Если PIN-код вашего аппаратного ключа отличается от дефолтного значения, измените его.

| п                   |                                                                                                    |
|---------------------|----------------------------------------------------------------------------------------------------|
|                     | ерсональная информация<br>РIN-код от токена                                                                                                    |
|                     | Пожалуйста укажите PIN-код токена и нажмите Next чтобы продолжить.                                                                                                    |
|                     | РІN-код токена:                                                                                                    |
|                     | 12345678                                                                                                    |
|                     |                                                                                                    |
|                     |                                                                                                    |
|                     |                                                                                                    |
|                     |                                                                                                    |
|                     |                                                                                                    |
|                     |                                                                                                    |
|                     |                                                                                                    |
|                     | Далее > Отмена                                                                                                    |
|                     |                                                                                                    |
| 5                   | Установка — Rutoken UTM fix 🛛 – 🗆 🔜                                                                                                    |
| в                   | ыбор папки установки                                                                                                    |
|                     | В какую папку вы хотите установить Rutoken UTM fix?                                                                                                    |
|                     |                                                                                                    |
|                     | Программа установит Rutoken UTM fix в следующую папку.                                                                                                    |
|                     | Нажмите «Далее», чтобы продолжить. Если вы хотите выбрать другую папку,                                                                                                    |
|                     | нажмите «Обзор».                                                                                                    |
|                     | C:\Program Files (x86)\Rutoken UTM fix O63op                                                                                                    |
|                     |                                                                                                    |
|                     |                                                                                                    |
|                     |                                                                                                    |
|                     |                                                                                                    |
|                     |                                                                                                    |
|                     | Требуется как минимум 1,2 Мб свободного дискового пространства.                                                                                                    |
|                     | Требуется как минимум 1,2 Мб свободного дискового пространства.                                                                                                    |
|                     | Требуется как минимум 1,2 Мб свободного дискового пространства.<br>< Назад Далее > Отмена                                                                                                    |
|                     | Требуется как минимум 1,2 Мб свободного дискового пространства.<br>Назад Далее > Отмена                                                                                                    |
| <b>1</b>            | Требуется как минимум 1,2 Мб свободного дискового пространства.<br>(Haзад Далее > Отмена Установка — Rutoken UTM fix –                                                                                                    |
| ј <del>р</del><br>В | Требуется как минимум 1,2 Мб свободного дискового пространства.<br>(Hasad                                                                                                    |
| ј <del>ј</del><br>В | Требуется как минимум 1,2 Мб свободного дискового пространства.<br>(Hазад Далее > Отмена Установка — Rutoken UTM fix –  Сё готово к установки готова начать установку Rutoken UTM fix на ваш компьютер.                                                                                                    |
| B                   | Требуется как минимум 1,2 Мб свободного дискового пространства.<br>(Haзад Далее > Отмена Установка — Rutoken UTM fix —  ФСТАНОВКА — Rutoken UTM fix —  Сё готово к установки готова начать установку Rutoken UTM fix на ваш компьютер. Нажмите «Установить», чтобы продолжить, или «Назад», если вы хотите просмотреть или изменить опции установки.                                                                                                    |
| B                   | Требуется как минимум 1,2 Мб свободного дискового пространства.<br>(Hasag                                                                                                    |
| B                   | Требуется как минимум 1,2 Мб свободного дискового пространства.<br>(Haзад Далее > Отмена Установка — Rutoken UTM fix —  Установка — Rutoken UTM fix —  ФОТОВО К УСТАНОВКЕ Программа установки готова начать установку Rutoken UTM fix на ваш компьютер. Нажмите «Установить», чтобы продолжить, или «Назад», если вы хотите просмотреть или изменить опции установки. Папка установки: С: Program Files (x86) Rutoken UTM fix                                                                                  |
| ₿<br>B              | Требуется как минимум 1,2 Мб свободного дискового пространства.<br>Назад Далее > Отмена       Установка — Rutoken UTM fix —        Установка — Rutoken UTM fix —        Сё готово к установки       Программа установки готова начать установку Rutoken UTM fix на ваш компьютер.       Нажмите «Установить», чтобы продолжить, или «Назад», если вы хотите просмотреть или изменить опции установки.       Пагка установки:       С: 'Program Files (x86) (Rutoken UTM fix                                    |
| j₽<br>B             | Требуется как минимум 1,2 Мб свободного дискового пространства.<br>(Haзад Далее > Отмена Установка — Rutoken UTM fix — • • • • • • • • • • • • • • • • • •                                                                                                    |
| B                   | Требуется как минимум 1,2 Мб свободного дискового пространства.<br>(Hasad Qanee > Oтмена Установка — Rutoken UTM fix —  Установка — Rutoken UTM fix —  ФОТОВО К УСТАНОВКА Программа установки готова начать установку Rutoken UTM fix на ваш компьютер. Нажмите «Установить», чтобы продолжить, или «Назад», если вы хотите просмотреть или изменить опции установки. Папка установки: С: \Program Files (x86)\Rutoken UTM fix                                                                                 |
| ₿ <sup>9</sup><br>B | Требуется как минимум 1,2 Мб свободного дискового пространства.<br>Назад Далее > Отмена       Установка — Rutoken UTM fix -        Установка — Rutoken UTM fix -        Сё готово к установки       Программа установки готова начать установку Rutoken UTM fix на ваш сомпьютер.                                                                                                    |
| i <sup>gj</sup> B   | Требуется как минимум 1,2 Мб свободного дискового пространства.<br>( <haзад далее=""> Отмена Установка — Rutoken UTM fix — • • • • • • • • • • • • • • • • • •</haзад>                                                                                                    |
| B.                  | Требуется как минимум 1,2 Мб свободного дискового пространства.<br>(Назад Далее > Отмена Установка — Rutoken UTM fix — • • • • • • • • • • • • • • • • • •                                                                                                    |
| B                   | Требуется как минимум 1,2 Мб свободного дискового пространства.<br>Назад Далее > Отмена       Установка — Rutoken UTM fix —        Установка — Rutoken UTM fix —        Отмена   Ce готово кустановки готова начать установку Rutoken UTM fix на ваш  Состово кустановки готова начать установку Rutoken UTM fix на ваш  Состово кустановки готова продолжить, или «Назад», если вы хотите просмотреть или изменить опции установки.          Папка установки:         С: \Program Files (x86)\Rutoken UTM fix |
| ₿ <sup>9</sup><br>B | Требуется как минимум 1,2 Мб свободного дискового пространства.<br>Назад Далее > Отмена       Установка — Rutoken UTM fix —         Установка — Rutoken UTM fix —         Сё готово к установки        Программа установки готова начать установку Rutoken UTM fix на ваш росмотреть или изменить опции установки.        Накка установки:        С: угодгат Files (x86) (Rutoken UTM fix                                                                                                    |

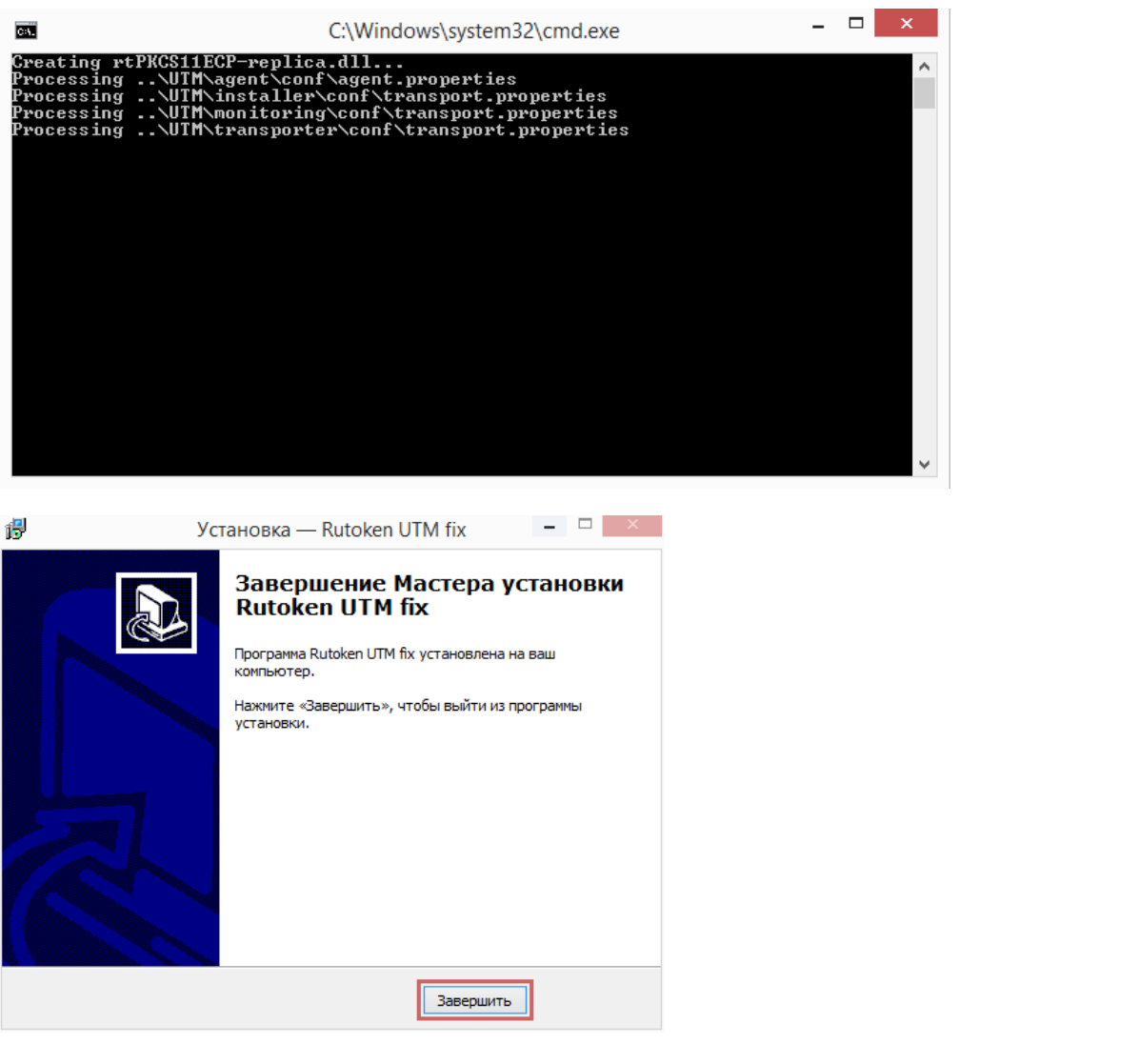

После выполнения указанных действий проверьте работу "Универсального транспортного модуля" он должен быть настроен для работы с Рутокен ЭЦП 2.0.